# RTK Setting Guide

# Before proceeding to the following detailed guideline:

- 1. Confirm your RTK provider's **geographic coordinate system information**, which includes:
- Datum Information, which includes:
- Ellipsoid parameters (semi-major axis, flattening)
  - Origin (center of the ellipsoid)
- Orientation (alignment with the Earth)
- Coordinate System, which includes:
  - Angular units (degrees)
  - Prime meridian

Note: our RTK device records Latitude and Longitude information instead of Northing and Easting. Please make sure that you are receiving Lat Long from your RTK CORS.

- Confirm the **projection** of your interest: (Search for the projection in this website https://epsg.io/)
- You would need to have the projection EPSG information which includes parameters such as **central meridian**, **false northing and easting**, **latitude of origin**, and **scale factor**, etc.

### Scenarios:

- 1. Transforming your point cloud data to the geographic coordinate system that is **the same as** your received signal from your RTK CORS provider.
- Transforming your point cloud data to the geographic coordinate system that is different from your received signal from the RTK CORS provider.

### Scenario 1 (when source ellipsoid is the same as target ellipsoid):

In your RTK setting page on the Lixel Go app, set the rtk type and ellipsoid accordingly. If your RTK provider type is not shown in the dropdown list, choose "Custom". (For most of the times, if you are not located in Mainland China, you won't be able to use the provided RTK provider type in the dropdown list.)

#### Example 1.1 WGS84 to WGS84, project into UTM zone 2

For example, if you have received WGS 84 from your RTK provider and you would like to project your data to UTM zone 2.

Before scanning, you should set your RTK setting in Lixel go app to WGS84, and input your Port and Mountpoint.

|  |          | 王浩博 7407     |             | 王海博707     |             | TAOT IN A |  |
|--|----------|--------------|-------------|------------|-------------|-----------|--|
|  | 王浩博 7407 | <            | E ANT R     | ТК         |             |           |  |
|  |          | Account      | : Settings  | Advance    | d Settings  | 1077      |  |
|  | 王浩博 7407 | Type Cu      | istom 🗸     | Elipsoid   | NGS84 V     |           |  |
|  |          | RTK Status D | isconnected |            | Fixed       | 1007 B    |  |
|  | 王浩博7407  | Host         | Host        | Port       | Port        |           |  |
|  |          | 王浩博 7407     | Host        | 王浩博 7407   | Ŧön         | 1407      |  |
|  | 王浩博 7407 | Mountpoint   |             |            | EXAMPLE AND |           |  |
|  |          | Username     | Username    |            |             | 1007 朝    |  |
|  | 王浩博7407  | Password     | Password    |            |             |           |  |
|  |          |              |             |            |             | 博 7407    |  |
|  | 王浩博 7407 |              |             |            |             |           |  |
|  |          |              |             | - 年港博 7407 |             | 1407      |  |
|  | 王浩博 7407 |              | 5 M 8 M     |            |             |           |  |
|  |          |              | Set         | ting       |             | 1497407   |  |
|  | 王浩博 7407 |              | 王浩博7407     |            |             |           |  |
|  |          |              |             |            |             | 1407      |  |
|  | 王浩博 7407 |              | 王浩博7407     |            | 王浩博 [40]    |           |  |

After you have collected the data, in LixelStudio RTK setting, set the "source" and "source Ellipsoid" according to the real RTK information you received (in this case, WGS84).

Then, consult for UTM zone 2 parameters then enter them into the projection settings.

| epsg.io | E powered by MapTile | 王浩博了和小 |                                                                                          |                                                                                                    |                                                                   | Search                                                                                                    |
|---------|----------------------|--------|------------------------------------------------------------------------------------------|----------------------------------------------------------------------------------------------------|-------------------------------------------------------------------|----------------------------------------------------------------------------------------------------|
|         |                      |        | EPSG:16002<br>UTM zone 2N                                                                |                                                                                                    |                                                                   | Share on: y p                                                                                                    |
|         |                      |        | Attributes                                                                               |                                                                                                    |                                                                   | Covered area powered by MapTiler 文                                                                                                    |
|         |                      |        | Data source: EPSG EMM TAOT<br>Revision date: 1995-12-02<br>EMM TAOT                      | Scope: Engineering survey, to<br>Method: Transverse Mercator<br>Area of use: Between 174°W a<br>hemisphere between equator | pographic mapping<br>and 168°W, northern<br>and 84°N, onshore and | Arctic<br>Ocean<br>An Ruis                                                                                                    |
|         |                      |        |                                                                                          | Description: (0,) <sup>(b) (b) TAOT</sup>                                                                                  |                                                                   | Contra Dess<br>Contra Dess<br>Martine Contra Dess<br>Martine Contra Dess<br>Ma |
|         |                      | UTM zo | ne 2 parameters                                                                          |                                                                                                    |                                                                   |                                                                                                    |
|         |                      |        | PROJECTION["Transve<br>PARAMETER["latitude                                               | e_of_origin",0],                                                                                                    |                                                                   |                                                                                                    |
|         |                      |        | PARAMETER["central_<br>PARAMETER["scale_fa<br>PARAMETER["false_ea<br>PARAMETER["false_no | meridian",-171],<br>actor",0.9996],<br>asting",500000],<br>orthing",0]                                                     |                                                                   |                                                                                                    |

Then, at the projection parameters below, set them to the projection of your interest (in this case UTM Zone 2). In this way, you can project your point cloud into WGS 84 UTM zone 2.

|            | 王浩開 <sup>7407</sup>       | RTK se                   | tting                    | K A CANANA AND A CANANA AND AND AND AND AND AND AND AND AN |
|------------|---------------------------|--------------------------|--------------------------|----------------------------------------------------------------------------------------------------|
|            | C/古/带于407                 |                          |                          | 書簡問 T <sup>AOT</sup><br>王浩問 T <sup>AOT</sup>                                                                                                    |
|            | ▼ Map1 Map                | 1 Available,Points:2256  |                          | 王 <sup>治64</sup> 7 <sup>407</sup>                                                                                                    |
|            | E波順 <sup>7407</sup>       |                          |                          | TAOT BURNET TAOT                                                                                                    |
|            | 王浩博 7407                  | E BUT TAT                | EBITAT                   | TOAT MUSE                                                                                                    |
|            | CHE MAT                   |                          | 10, Vitig                | TOAT 附据于 1047 时 1047 时 1047 时 1047 日 1047 日 1047 日 1047 日 1047 日 1047 日 1047 日 1047 日 1047 日 1047 日 1047 日 1047                                                                                                    |
|            | 王鸿187407                  |                          | E.S. <sup>10 TADT</sup>  | 玉海 <sup>16,7407</sup>                                                                                                    |
|            |                           | E <sup>rbill 7407</sup>  | E/810 TAOT               |                                                                                                    |
|            |                           | Number of satellit       | es 10 5                  |                                                                                                    |
|            | Coordinate transfo        | rmation                  |                          | 1407 - Marine Marine 1407                                                                                                    |
|            | Source coordinat          | ▼ WGS84                  | Source ellipsoid:        | WGS84                                                                                                    |
|            | Target coordinate         | ▼ WGS84                  | Target ellipsoid:        | wgs84                                                                                                    |
|            | Projection type:          | ▼E7818 7407              | Transverse Mercator      | 王海博 <sup>7407</sup>                                                                                                    |
|            | Central meridian          | -171.00000000000000000 > | Origin latitude: < 0.000 | 000000000000000 >                                                                                                    |
|            | False easting:            | < 500000.00000000000 >   | False northing: < 0.000  | 00000000000000 >                                                                                                    |
|            | Scale:                    | < 0.99960000000000044 ►  |                          | 王海南北。                                                                                                    |
|            | Height fitting            |                          |                          | 王浩問「400                                                                                                    |
|            | Entry TAN Load parameters |                          |                          | 1047 朝 <sub>唐语</sub>                                                                                                    |
|            | X translation             | X rotation:              | Scale:                   |                                                                                                    |
|            | Y translation             | Y rotation:              |                          | The second second second second second second second second second second second second second second second s                                                                                                    |
|            | 2 translatior             | Z rotation:              |                          | 当 <sup>(6) [ 740]</sup><br>王浩 <sup>(6) [ 740]</sup>                                                                                                    |
|            | 王治博 7407                  |                          | ancel                    |                                                                                                    |
| Note: curr | ently, only these fo      | ollowing four projecti   | ion types are suppor     | ted:                                                                                                    |
|            | F 時間 TAOT                 | T047 前述                  | 下海博 7407                 | TOAT 問意志 T                                                                                                    |
|            | Gauss Kruger              | projection(3)            |                          | TOAT 開点主                                                                                                    |
|            | Gauss Kruger              | projection(6)            |                          | TOAT                                                                                                    |
|            | UTM                       |                          |                          |                                                                                                    |
|            | Entransverse M            | ercator                  |                          | 王光州 7407                                                                                                    |
|            |                           |                          |                          |                                                                                                    |

### Example 1.2 GRS67 to GRS67

1047 副唐王 1047 副唐王 1047 [1047]

| If you are recei | ving an RTK signal tl | hat is not on the dropdo | own list in the Lix | el Go app, for |
|------------------|-----------------------|--------------------------|---------------------|----------------|
| example GRS 6    | 7:<br>EVB10 7407      |                          |                     |                |
| GRS 67 (Geode    | tic Reference System  | n 1967)                  |                     |                |
| Semi-major Ax    | is (a): 6,378,160 met | ers                      |                     |                |
| Inverse Flatten  | ing (1/f): 298.25     |                          |                     |                |
|                  |                       |                          |                     |                |

Usage: Used primarily in South America.

Before you collect the data, set the "Type" to "Custom" and set the ellipsoid to "NONE". Then enter your Port and Mountpoint.

|  | 王浩博 7407 |            | 王浩博 740 <sup>7</sup> |          | 王浩博 7407   |         |  |
|--|----------|------------|----------------------|----------|------------|---------|--|
|  |          | <          | RT                   | ГК       |            | 浩博 7407 |  |
|  | 王浩博 7407 | Accoun     | t Settings           | Advance  | d Settings |         |  |
|  |          | Туре       | ustom 🗸              | Elipsoid | NONE 🗸     | 浩博 7407 |  |
|  | 王浩博 7407 | RTK Status | isconnected          | 0        | Fixed      |         |  |
|  |          | Host       | Host                 | Port     | Port       | 浩博 7407 |  |
|  | 王浩博7407  |            |                      |          |            |         |  |
|  |          | Mountpoint |                      |          | ~          | 浩博 7407 |  |
|  | 王浩博 7407 | Username   | Username             |          |            |         |  |
|  |          | Password   | Password             |          |            | 浩博 7407 |  |
|  | 王浩博 7407 |            |                      |          |            |         |  |
|  |          |            |                      |          |            | 浩博 7407 |  |
|  | 王浩博 7407 |            |                      |          |            |         |  |
|  |          |            | Set                  | ting     |            | 浩博 7407 |  |
|  | 王浩博 7407 |            | 王浩16 7407            | 8        |            |         |  |
|  |          |            |                      |          |            | 浩博 7407 |  |
|  | 王浩博 7407 |            | 王浩博 7407             |          | 王浩博7407    |         |  |

And in Lixel Studio, set the source coordinate and source ellipsoid to "other". Then, set your target coordinate and target ellipsoid to "other" and set the projection information according to your need and proceed with project processing.

Note: whenever you choose "other" for source ellipsoid or target ellipsoid, you will be prompted to enter the ellipsoid's semi-major axis (a) and 1/f (where f is the ellipsoid flattening ratio). Please enter the correct a and 1/f value from your ellipsoid of interest at this step.

| HDOP < 3.00         | Ellipsoidal parameter $	imes$ |                          |           |       |                | Angle  | ▲ 20 | 王浩博 7407 |
|---------------------|-------------------------------|--------------------------|-----------|-------|----------------|--------|------|----------|
| Coordinate trans    | a:                            | <ul> <li>6378</li> </ul> | 8137.00   | •     |                |        |      |          |
| 王治(a 11)            | 1/f:                          | < 298.                   | 257224000 | 0 ►   |                |        |      |          |
| Source coordina     |                               |                          |           |       | ОК             | 0      | ther |          |
| Target coordinate 🔻 | Other                         |                          | 王浩博7407   | Targe | t ellipsoid: 🖪 | 1407 O | ther |          |

# Scenario 2 (whenever source ellipsoid is different from target ellipsoid):

Whenever you received your RTK signal in one ellipsoid (for example WGS84), but you would like to project your point cloud to another ellipsoid (for example JGD2011), besides the projection information, you will also need to enter the seven parameters of Helmert transformation.

# Example 2.1 WGS84 to JGD2011, project to Japan Plane Rectangular CS IX (EPSG:6677)

Before you collect the data, set the RTK type and ellipsoid information to Custom and WGS 84.

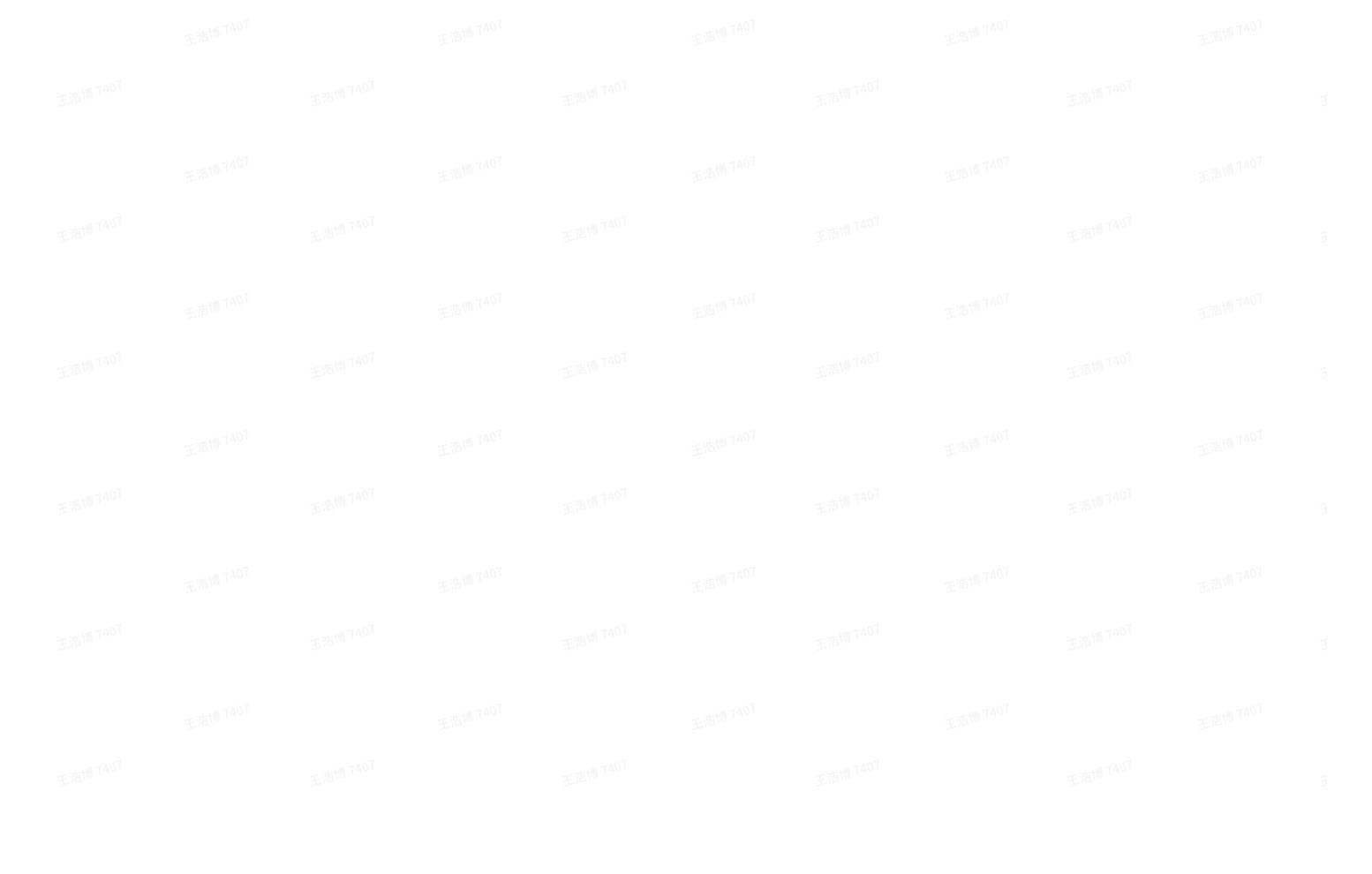

|  | 王浩博 7407 |              | E浩博 740 7   |          | 王浩博 7407              |          |  |  |
|--|----------|--------------|-------------|----------|-----------------------|----------|--|--|
|  |          | K            | R           | TK       |                       | 法指博 7407 |  |  |
|  | 王浩博 7407 | Account      | t Settings  | Advance  | d Settings            |          |  |  |
|  |          | Туре Си      | ustom 🗸     | Elipsoid | WGS84 ✓               | 法博7407   |  |  |
|  | 王浩博 7407 | RTK Status D | isconnected | 0        | Fixed                 |          |  |  |
|  |          | Host         | Host        | Port     | Port                  | 法博7407   |  |  |
|  | 王浩博 7407 | Mountpoint   |             |          | 王浩 <sup>16</sup> 7407 |          |  |  |
|  |          |              |             |          |                       | 法博7407   |  |  |
|  | 王浩博 7407 | Username     | Username    |          |                       |          |  |  |
|  |          | Password     | Password    |          |                       | 法博7407   |  |  |
|  | 王浩博 7407 |              |             |          |                       |          |  |  |
|  |          |              |             |          |                       | 浩博7407   |  |  |
|  | 王浩博 7407 |              | E/819 1407  |          |                       |          |  |  |
|  |          |              | Set         | ting     |                       | 浩博7407   |  |  |
|  | 王浩博 7407 |              | E/8119 [40] |          |                       |          |  |  |
|  |          |              |             |          |                       | 法遗情 7407 |  |  |
|  | 王浩博 7407 |              | E浩博 7407    |          | 王浩博 7407              |          |  |  |

When processing the data, set the target coordinates to JGD2011 and the target ellipsoid will be fixed to GRS80 by default.

Consult the EPSG website for projection parameters and input those parameters to LixelStudio

## epsg.io<sup>™</sup> powered by MapTiler

|  |        | EPSG:6677                           |                   |                                                              |                                                | Share on:                              | 9                        |
|--|--------|-------------------------------------|-------------------|--------------------------------------------------------------|------------------------------------------------|----------------------------------------|--------------------------|
|  |        | JGD2011 / Japan Plane Rect          | tangular CS       | IX                                                           | Transform                                      | Get pos                                | ition on a map           |
|  |        |                                     |                   |                                                              |                                                |                                        |                          |
|  |        | Available transformations to t      | EPSG:4326 🔻       | Selected transfor                                            | mation                                         | Covered area powe                      | ered by MapTiler ᡐ       |
|  |        | code 9936 (default) [3]             |                   | Method: Geocentric t<br>domain)                              | ranslations (geog2D                            |                                        |                          |
|  |        |                                     |                   | Remarks:                                                     |                                                | Coirea a Tuath<br>Coirea a Deas Gi     | appone                   |
|  |        |                                     |                   | Information source:                                          | OGP                                            | The state                              | +.                       |
|  |        |                                     |                   | Revision date: 2021-1                                        | 2-30                                           | Kong                                   |                          |
|  |        | Attributes                          |                   |                                                              |                                                | Philippines © MapTiler (               | OpenStreetMap contribute |
|  |        | Unit: metre                         | Scope             | : Cadastre, engineering s                                    | urvey, topographic                             | Center coordinate<br>17244.17 -491306. | <b>s</b>                 |
|  |        | Geodetic CRS: JGD2011 35/8/16/1407  | mappi             | ing (large and medium sc                                     | ale).                                          | Projected bounds:                      |                          |
|  |        | Datum: Japanese Geodetic Datum 2011 | Remai<br>CS IX (  | <b>rks:</b> Replaces JGD2000 / J<br>CRS code 2451) with effe | apan Plane Rectangular<br>ct from 21st October | -1881761.44 -2095<br>1921995.63 12726  | 056.7<br>89.51           |
|  |        | Ellipsoid: GRS 1980                 | 王治师 72011.        |                                                              | 王浩博 7407                                       | WGS84 bounds:                          |                          |
|  |        | Prime meridian: Greenwich           | Area o<br>(Exclue | of use: Japan - onshore - l<br>des offshore island areas     | Honshu - Tokyo-to.<br>of Tokyo-to covered by   | 157.65 46.05                           |                          |
|  | PROJCS | 5["JGD2011 / Japan P                | lane Red          | tangular (                                                   | CS IX",                                        |                                        |                          |
|  | GE     | GGCS["JGD2011",                     |                   |                                                              |                                                |                                        |                          |
|  |        | DATUM["Japanese_G                   | eodetic_          | _Datum_2011                                                  | ι",                                            |                                        |                          |
|  |        | SPHEROID["GRS                       | 1980",6           | 5378137,298                                                  | 3.257222101                                    | L],                                    |                          |
|  |        | TOWG584[0,0,0                       | ,0,0,0,0          | 9]],                                                         |                                                |                                        |                          |
|  |        | PRIMEM["Greenwich                   | ",0,              |                                                              |                                                |                                        |                          |
|  |        | AUTHORITY["EP                       | SG","890          | 01"]],                                                       |                                                |                                        |                          |
|  |        | UNIT["degree",0.0                   | 17453292          | 25199433,                                                    |                                                |                                        |                          |
|  |        | AUTHORITY["EP                       | SG","912          | 22"]],                                                       |                                                |                                        |                          |
|  |        | AUTHORITY["EPSG",                   | "6668"]]          | ],                                                           |                                                |                                        |                          |
|  | PF     | ROJECTION["Transvers                | e_Mercat          | tor"],                                                       |                                                |                                        |                          |
|  | P/     | ARAMETER["latitude o                | f origin          | 1",36],                                                      |                                                |                                        |                          |
|  | PA     | ARAMETER["central me                | ridian",          | 139.833333                                                   | 333333],                                       |                                        |                          |
|  | P/     | ARAMETER["scale fact                | or",0.99          | 9991.                                                        |                                                |                                        |                          |
|  | P/     | ARAMETER["false east                | ing",01.          |                                                              |                                                |                                        |                          |
|  | PL     | RAMETER["false_nort                 | hing".0           | 7007                                                         |                                                |                                        |                          |
|  | UN     | <pre>NIT["metre".1.</pre>           |                   | 王语博言的                                                        |                                                |                                        |                          |
|  |        | AUTHORITY["EPSG"                    | "9661"11          | 1.                                                           |                                                |                                        |                          |
|  | 41     | ITHORITY["EPSG" "667                | 11                |                                                              |                                                |                                        |                          |

#### Then choose the correct Height fitting (GSIGEO2011).

Search

| RTK setting                                                                                          |           |  |
|----------------------------------------------------------------------------------------------------|-----------|--|
| ▼ Map1 <sup>07</sup> Map1 Available,Points:2256                                                      | 王浩博 7407  |  |
| UT 王海崎 <sup>TAOT</sup> 王海崎 <sup>TAOT</sup> 王海崎 <sup>TAOT</sup> 王海崎 <sup>TAOT</sup>                   |           |  |
| THERE AND THE BASE                                                                                   | 王浩博 7407  |  |
| 7047 附近王 7047 附近王 70                                                                                 |           |  |
| 王治师7407 王治师7407 王治师7407                                                                              | 王浩博 7407  |  |
| HDOP < 3.00 > Number of satellites < 10 > Angle < 20                                                 | •         |  |
| Coordinate transformation                                                                            | 王浩博7407   |  |
| Source coordinat VGS84 Source ellipsoid: VGS84                                                       |           |  |
| Target coordinate  JGD2011 Target ellipsoid:  GRS80 Draiget ign type:                                | 王浩博 7407  |  |
| Central meridian ◀ 139.8333333333330017 ► Origin latitude: ◀ 36.000000000000000000000000000000000000 | )OC ►     |  |
| False easting: <ul> <li>0.00000000000000000000000000000000000</li></ul>                              |           |  |
| Scale: <ul>                        0.99990000000000</ul>                                             | The.      |  |
| Load parameters Calculation parameter                                                                | T015 -    |  |
| X translation 0     X rotation:     0     Scale:     1.000000000                                     | 王浩博       |  |
| Z translation 0 Z rotation: 0                                                                        |           |  |
| Cancel Ok                                                                                            | 王河(117407 |  |
|                                                                                                    |           |  |

Finally, load the seven parameters. Currently, the software supports files in txt or csv format. The data must include seven parameters, namely three translation parameters, three rotation parameters, and one scale parameter: Dx, Dy, Dz, Rx, Ry, Rz, Scale.

In this case, to tranform WGS84 to GRS 80, it should be a txt file with 0 0 0 0 0 0 1 inside. Or a csv file with 0,0,0,0,0,0,1 inside. You can just download this file attached below and load it to the RTK setting.

| <b>1</b> 7p | arameters_ | _Japan.txt |  |  |  |  |
|-------------|------------|------------|--|--|--|--|
|             |            |            |  |  |  |  |

#### Example 2.2 WGS84 to KGD2002, project to Central Belt 2010 (EPSG:5186)

Similar to the previous example, set the RTK type and ellipsoid information to Custom and WGS 84.

|  | 王浩博 7407 |            | 王浩博 7407     |          | 王浩博 7407    |          |  |  |
|--|----------|------------|--------------|----------|-------------|----------|--|--|
|  |          | <          | R            | ТК       |             | 已落槽 7407 |  |  |
|  | 王浩博 7407 | Account    | t Settings   | Advance  | ed Settings |          |  |  |
|  |          | Туре С     | ustom 🗸      | Elipsoid | WGS84 🗸     | 空浩博 7407 |  |  |
|  | 王浩博 7407 | RTK Status | visconnected | 0        | Fixed       |          |  |  |
|  |          | Host       | Host         | Port     | Port        | 亚浩博 7407 |  |  |
|  | 王浩博 7407 |            |              |          |             |          |  |  |
|  |          | Mountpoint |              |          | ~           | 些浩博 7407 |  |  |
|  | 王浩博 7407 | Username   | Username     |          |             |          |  |  |
|  |          | Password   | Password     |          |             | 三语博 7407 |  |  |
|  | 王浩博7407  |            |              |          |             |          |  |  |
|  |          |            |              |          |             | E浩博 7407 |  |  |
|  | 王浩博 7407 |            |              |          |             |          |  |  |
|  |          |            | Set          | tting    |             | 些浩博 7407 |  |  |
|  | 王浩博 7407 |            | E:#19 [407   |          |             |          |  |  |
|  |          |            |              |          |             | 主造博 7407 |  |  |
|  | 王浩博7407  |            | 王浩博 T407     |          | 王浩博 7407    |          |  |  |

When processing the data, set the target coordinates to KGD2002 and the target ellipsoid will be fixed to GRS80 by default.

Consult the EPSG website for projection parameters and input those parameters to LixelStudio

| ensgio | 8                   |  |
|--------|---------------------|--|
| °P°8.  | powered by MapTiler |  |

|         | EPSG:5186                         |                                                                                                    |
|---------|-----------------------------------|----------------------------------------------------------------------------------------------------|
|         | KGD2002 / Central Be              | elt 20'                                                                                                    |
|         |                                   |                                                                                                    |
|         | Available transformations         | to                                                                                                    |
|         | Republic of Korea (South Korea) , | accuracy                                                                                                    |
|         | Eiter TAOT                        |                                                                                                    |
|         |                                   |                                                                                                    |
|         |                                   |                                                                                                    |
|         | Attributes                        |                                                                                                    |
|         | Unit: metre 王浩博 74                |                                                                                                    |
|         | Geodetic CRS: KGD2002             |                                                                                                    |
|         | Datum: Korean Geodetic Datum 2    | 002                                                                                                    |
|         | Ellipsoid: GRS 1980               |                                                                                                    |
|         | 王浩博74                             |                                                                                                    |
| PROJCS[ | "KGD2002 / Central Be             | elt 20                                                                                                    |
| GEO     | GCS["KGD2002",                    | tic D                                                                                                    |
|         | SPHEROTD["GRS 19                  | 980".(                                                                                                    |
|         | TOWG584[0,0,0,0.                  | ,0,0,0                                                                                                    |
|         | PRIMEM["Greenwich",               | 3,                                                                                                    |
|         |                                   | EPSG:5186<br>KGD2002 / Central Ba<br>Available transformations<br>Republic of Korea (South Korea),<br>code 15831 (default) [3]<br>Attributes<br>Unit: metre<br>Geodetic CRS: KGD2002<br>Datum: Korean Geodetic Datum 2<br>Ellipsoid: GRS 1980<br>PROJCS["KGD2002 / Central Ba<br>GEOGCS["KGD2002,<br>DATUM["Korean_Geodeti<br>SPHEROID["GRS 19<br>TOWGS84[0,0,0,0]<br>PRIMEM["Greenwich", 6 |

#### 0

EPSG:4326 🔻

#### Selected transformation

Method: Geocentric translations (geog2D domain)

Remarks: Approximation at the +/- 1m level assuming that ITRF2000 is equivalent to WGS 84

Information source: OGP Revision date: 2023-07-17

Scope: Cadastre, topographic mapping.

Remarks: Legally mandated CRS from 2010-01-01. Replaces Korean 1985 / Central Belt, Central Belt Jeju, Modified Central Belt, Modified Central Belt Jeju (CRS codes 2097, 5168, 5174 and 5175) and KGD2002 / Central Belt and Central Belt Jeju (CRS codes 5181-82).

#### Covered area powered by MapTiler 얒

Share on:

Search

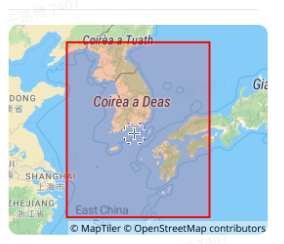

Center coordinates 337412.92 205430.25

Projected bounds: -219825.99 -442558.89 913114.23 877525.22

WGS84 bounds: 122.71 28.6 134.28 40.27

| <pre>PROJCS["KGD2002 / Central Belt 2010",</pre> |
|--------------------------------------------------|
| GEOGCS["KGD2002",                                |
| DATUM["Korean_Geodetic_Datum_2002",              |
| SPHEROID["GRS 1980",6378137,298.257222101],      |
| TOWG584[0,0,0,0,0,0,0]],                         |
| PRIMEM["Greenwich",0,                            |
| AUTHORITY["EPSG","8901"]],                       |
| UNIT["degree",0.0174532925199433,                |
| AUTHORITY["EPSG", "9122"]],                      |
| AUTHORITY["EPSG","4737"]],                       |
| <pre>PROJECTION["Transverse_Mercator"],</pre>    |
| <pre>PARAMETER["latitude_of_origin",38],</pre>   |
| <pre>PARAMETER["central_meridian",127],</pre>    |
| <pre>PARAMETER["scale_factor",1],</pre>          |
| <pre>PARAMETER["false_easting",200000],</pre>    |
| <pre>PARAMETER["false_northing",600000],</pre>   |
| UNIT["metre",1,                                  |
| AUTHORITY["EPSG","9001"]],                       |
| AUTHORITY["EPSG","5186"]]                        |

#### Then choose the correct Height fitting (KNGEOID18).

|                 | RTK                                      | setting                 | E1819 7407                                   |
|-----------------|------------------------------------------|-------------------------|----------------------------------------------|
| ▼ Map1          | Map1 Available, Points: 2256             |                         |                                              |
|                 |                                          |                         |                                              |
|                 |                                          |                         |                                              |
|                 | TOAT BURGE                               | -p                      |                                              |
|                 |                                          | E1810 74                |                                              |
|                 |                                          |                         |                                              |
| HDOP 4 3.00     | <ul> <li>Number of sat</li> </ul>        | tellites 🔹 10 🕨         | Angle < 20                                   |
| Coordinate tra  | ansformation                             |                         |                                              |
| Source coord    | inat 🔻 WGS84 🕬                           | Source ellips           | oid: ▼ WGS84 <sup>-®19</sup> <sup>1A01</sup> |
| Target coordi   | nate 🔻 KGD2002                           | Target ellips           | oid:                                         |
| Projection typ  | pe: 🔻                                    | Transverse Mercato      | pr                                           |
| Central merid   | lian 🖪 127.00000000000000                | 0C ► Origin latitude:   | < 38.000000000000000000000000000000000000    |
| False easting:  | <ul><li>◀ 200000.00000000000</li></ul>   | 0C ► False northing:    | < 600000.00000000000000000                   |
| Scale:          | < 1.000000000000000000000000000000000000 | OC ►                    |                                              |
| 🗹 Height fittin | g 🔻 KNGEOID18                            |                         |                                              |
| 100 Load param  |                                          | 35751 <sup>6 7407</sup> |                                              |
| X translation   | 0 X rotation:                            | 0 Sc                    | ale: 1.000000000                             |
| Y translation   | 0 Yrotation:                             | 0                       |                                              |
| Z translatior   | 0 Z rotation:                            | 0                       |                                              |
|                 |                                          | 3.34 TAU                |                                              |
|                 |                                          |                         |                                              |

Finally, load the seven parameters. Currently, the software supports files in txt or csv format. The data must include seven parameters, namely three translation parameters, three rotation parameters, and one scale parameter: Dx, Dy, Dz, Rx, Ry, Rz, Scale.

In this case, to tranform WGS84 to GRS 80, it should be a txt file with 0 0 0 0 0 0 1 inside. Or a csv file with 0,0,0,0,0,0,1 inside. You can just download this file attached below and load it to the RTK setting.

| 🖬 7p | arameters_ | Korea.txt |  |  |  |  |
|------|------------|-----------|--|--|--|--|
|      |            |           |  |  |  |  |

#### Calculate parameters:

If you do not have the seven parameters, you can calculate them based on the control points (note these control points differ from the GCP you used for GCP transformation, see below for more details). Click "Calculate" to open the seven-parameter calculation interface.

|                      |                     | 王浩博 7407                  | Parameter  | calcula                | tion                      |                                    | ×                |
|----------------------|---------------------|---------------------------|------------|------------------------|---------------------------|------------------------------------|------------------|
| Source o<br>Source o | coordinate (BLH)    | 584                       |            |                        | <sub>≇2181®</sub> 1401 Ta | rget coordinate(proj<br>rget coord | ected coordinate |
| mport o              | control point file: | 1040                      |            | S. Martin              | +                         | 2.918                              | Ģ                |
| name                 | Source B            | Source L                  | Source H   | 王浩切 7407               | Target N                  | Target E                           | Target Z         |
| 7407                 | I vie til           |                           | 王浩博 7407   |                        | 王浩博 7407                  | 王海州 74                             |                  |
| Calcu                | ılate Save          | 王浩烱 7407                  |            | Result                 |                           | 王浩博 7407                           |                  |
| name                 | X residual          | <sup>***</sup> Y residual | Z residual | X transla<br>Y transla | tion                      | X rotation:                        | n                |
|                      | 王浩博7407             | 王浩博 7407                  |            | Z transla              | tior                      | Z rotation:                        | 王浩博 7407         |
| 7407                 | 王浩博                 | 407                       |            | Scale:                 | 王鸿章 7407                  |                                    |                  |
|                      |                     |                           |            |                        |                           | Cancel                             | Ok               |

Click the "Import File" button to import the control point file needed for calculating the seven parameters. The file format supports ".csv" or ".txt" formats. The control points file should include: Point Name, Source coordinate Latitude (degrees:minutes:seconds) [e.g., 121:32:11.235], Source coordinate Longitude (degrees:minutes:seconds), Source coordinate Height, Projected Plane Coordinate Northing X, Projected Plane Coordinate Easting Y, and Projected Elevation Z. In other words, Lat Long and Height are measured in source coordinate, and Northing Easting and Elevation are measured in projection of your interest.

**Note:** At least three or more valid control points are required to ensure the effectiveness of the seven-parameter calculation. The specific data format is shown below. You can click the button next to it to download the template.

After importing the file, click "Calculate" to perform the seven-parameter calculation. Click "Save" and choose a save path to save the calculated seven parameters. After clicking "OK," the calculated seven parameters will be applied to the coordinate transformation.

|      |                            |       |         |       |          | Paramete    | er calculat | tion     |           |                          | ×        |  |
|------|----------------------------|-------|---------|-------|----------|-------------|-------------|----------|-----------|--------------------------|----------|--|
| TOAT | Source                     | (BLH) |         |       |          |             |             |          | Target(G  | Target(GAUSS PROJECTION) |          |  |
| :    | Source                     | coord | CGCS200 | 0 ~   |          |             |             |          | Target co | ord XIAN80               | ·        |  |
|      | Import control point file: |       |         |       | 王浩博 1407 | J:          | /w          |          |           |                          | С.       |  |
|      | 1407                       |       |         |       | S.,      | 王浩博 7407    |             | 王浩博 7407 |           |                          |          |  |
|      | name                       | 2     | Src B   |       | Src L    | Src L Src H |             | get X    | Target Y  | Target H                 | _        |  |
|      | J1 👘                       | 022:  |         | 13:   | :52:     | 1.77        | 249505      |          | 4875      | 0.74                     |          |  |
| 407  | J3                         | 022:  | 王浩18740 | 113:  | :52      | 0.86        | 24951(      | 王浩197407 | 4875(     | 0                        | - ·      |  |
|      | Calc                       | ulate | Save    |       |          |             | Calculation | -31      | Ry.       | -12 ** **                |          |  |
|      | name                       | e     | dX      |       | dY       | dZ          | Dy:         | -41      | Ry:       | 10                       | 1        |  |
|      | J1                         | 0.0(  |         | -0.00 |          | 0.00        | Dz:         | -33      | Rz:       | 22                       |          |  |
|      | J3                         | 0.(   |         | 0.00  |          | -0.00       | Scale:      | 1.00     |           |                          | 王浩博 7407 |  |
|      |                            |       |         |       |          |             |             |          | Cano      | cel OK                   |          |  |
|      |                            | /     |         | /     |          | V MECTA     | P 105000    | 2 ·      |           |                          |          |  |
|      |                            |       |         |       |          |             |             |          |           |                          |          |  |
|      |                            |       |         |       |          |             |             |          |           |                          |          |  |
|      |                            |       |         |       |          |             |             |          |           |                          |          |  |
|      |                            |       |         |       |          |             |             |          |           |                          |          |  |
|      |                            |       |         |       |          |             |             |          |           |                          |          |  |
|      |                            |       |         |       |          |             |             |          |           |                          |          |  |
|      |                            |       |         |       |          |             |             |          |           |                          |          |  |
|      |                            |       |         |       |          |             |             |          |           |                          |          |  |
|      |                            |       |         |       |          |             |             |          |           |                          |          |  |
|      |                            |       |         |       |          |             |             |          |           |                          |          |  |
|      |                            |       |         |       |          |             |             |          |           |                          |          |  |
|      |                            |       |         |       |          |             |             |          |           |                          |          |  |
|      |                            |       |         |       |          |             |             |          |           |                          |          |  |
|      |                            |       |         |       |          |             |             |          |           |                          |          |  |
|      |                            |       |         |       |          |             |             |          |           |                          |          |  |
|      |                            |       |         |       |          |             |             |          |           |                          |          |  |
|      |                            |       |         |       |          |             |             |          |           |                          |          |  |
|      |                            |       |         |       |          |             |             |          |           |                          |          |  |
|      |                            |       |         |       |          |             |             |          |           |                          |          |  |
|      |                            |       |         |       |          |             |             |          |           |                          |          |  |
|      |                            |       |         |       |          |             |             |          |           |                          |          |  |